## **Resetting a Student Password**

This process can be used to reset a student's password and security questions.

- 1. View the Student Profile.
- 2. In the Student Profile window, select the Reset Student Account button.

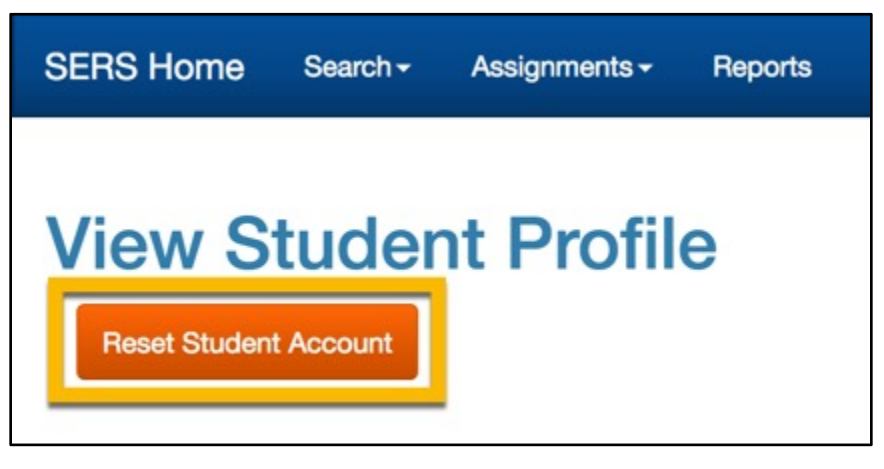

3. A window will pop up, asking if you would like to proceed. Click Reset Account to proceed.

| Reset Student Account                                                                                                    | × |
|----------------------------------------------------------------------------------------------------|---|
| You are about to reset a student's account, which will require them to create a new password and select new security questions. |   |
| An email will be sent to the primary email address on file, with a link to update the account.                                  |   |
| If this is ok, click Reset Account, otherwise Cancel.                                                                           |   |
| Reset Account Cancel                                                                                                    |   |
|                                                                                                    |   |

4. The student will receive an email with a link to reset their password and security questions.